# **Fix Reconciliation Issues**

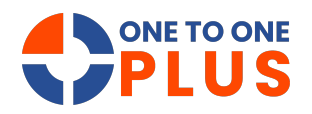

This guide provides a simple way to identify and fix reconciliation issues, ensuring accurate inventory records and saving time—essential for effective inventory management.

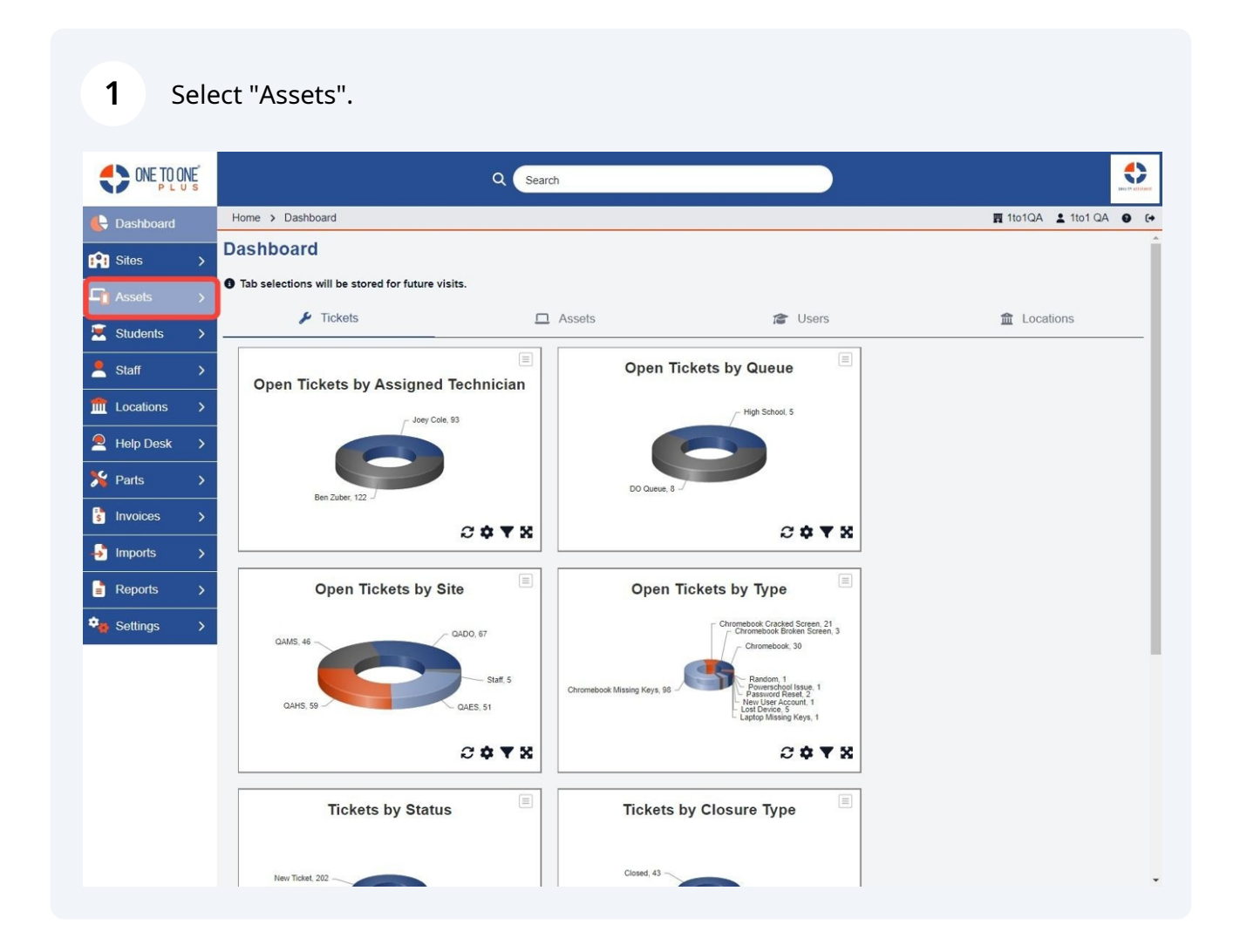

#### Select "Inventory Audit".

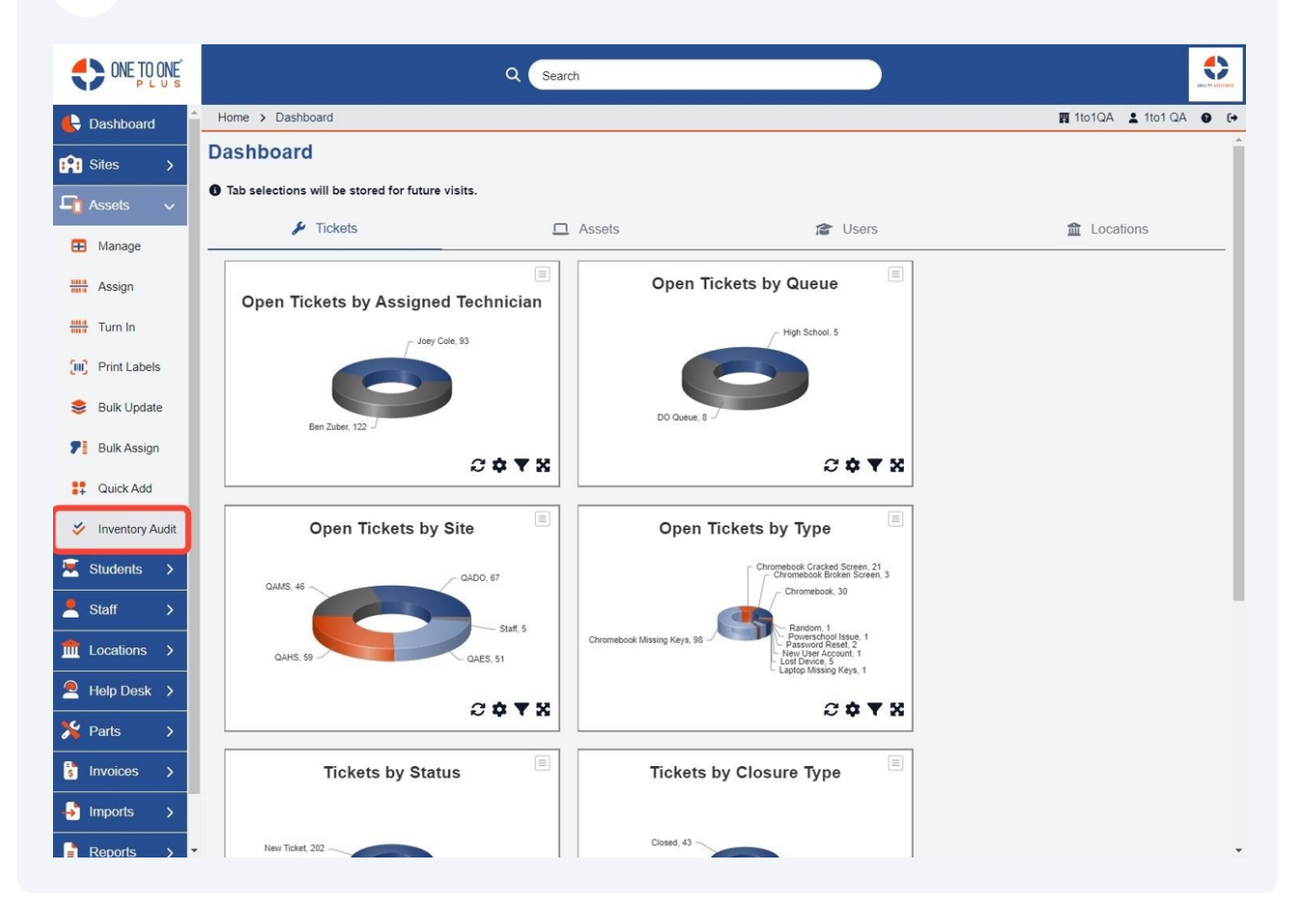

## Select on "Site" or "Inventory Audit" title.

| Dashboard         Heme > Audits         It totAd         It totAd         It totAd         It totAd         It           A Ssids         A         Assids         Inventory Audits         Is         Is                                                                                                    |           |
|----------------------------------------------------------------------------------------------------|-----------|
| Sites       Inventory Audits         I Assiss       Inventory Audits         I Assiss       Inventory Audits         I Audit Assign       Inventory Audits         I Audit Assign       Inventory Audits         I Audit Assign       Inventory Audits         I Audit Assign       Inventory Audits         I Audit Assign       Inventory Audits         I Audit Assign       Inventory Audits         I Audit Assign       Inventory Audits         I Audit Addit       <                                                                                                    | 1 QA 😡    |
| Assols        Nanage       Internet of Assols       End       Total Site       Total Assol       Reconciliad       Unreconcide       Reconciliad       Active       Active </th <th></th>                                                                                                    |           |
| Manage         Interest (Manage)         End (Manage)         Total Site         Matalases         Recordiad         Manage         Recordiad         Manage         Recordiad         Recordiad         Recordi | Add Ne    |
| Assign       Completed       Inventory Audit       Stat       End       Total Sites       Total Assets       Reconciled       Unreconciled       Reconciliation Issues       Status       Status                                                                                                    | 50        |
| Turn In 2023 End Of 9/123 6/19/23 4 940 3 937 2 Active Active Ac                                                                                                    | em Status |
| Print Labels                 Chromebooks               6/1/23               6/9/23               9/40               33               907               Active               Active                                                                                                    | e         |
| Bulk Update KAREN'S TEST 6/15/2 6/13/2 1 158 0 158 0 Active Active <                                                                                                    | е         |
| Bulk Opdate         My Test         7/1/23         7/3/23         1         159         0         159         0         159         0         Active         Active                                                                         | e         |
| Bulk Assign       MORE TEST       1/1/24       3/30/24       1       158       0       158       0       Active       Active       Act                                                                                                    | е         |
| Nuck Add       Test       1/1/24       1/1/24       1       90       90       90       90       Active       Active                                                                                                    | е         |
| Test         11/124         13/124         4         938         0         938         0         Active         Active                                                                         | e         |
| High School<br>Chromebooks       1/124       4/30/24       1       69       0       69       0       Active       Active                                                                                                    | e         |
| Test during         2/1/24         3/31/24         4         938         0         938         0         Active         Active <t< td=""><td>e</td></t<>                                                      | e         |
| Staff       >       joey_Cele       2/1/24       2/22/4       3       315       0       315       0       Active       Active                                                                                                    | e         |
| Locations         >         Test         3/1/24         3/31/24         1         5         0         5         0         Active         Active                                                                              | e         |
| Help Desk >         Audit 2024         3/1/24         3/31/24         1         158         1         157         0         Active         Active                                                                            | e         |
| Parts         QAHS AUDIT         3/1/24         3/31/24         1         158         1         157         Q         Active         Active                                                                                  | e         |
| Parts         test         8/1/24         8/31/24         1         40         7         33         0         Active         Active </td <td>e</td>                                                           | e         |
| Invoices > QAHS 8/1/24 8/17/24 1 158 Q 158 Q Active Active                                                                                                    | e         |
|                                                                                                    | e         |
| Imports >                                                                                                    |           |

**4** Select "Reconciliation Issues" for the site that you wish to resolve.

| ONE TO ONE PLUS                                        |           |              | 0               | Search       |            |              |                       |                 |
|--------------------------------------------------------|-----------|--------------|-----------------|--------------|------------|--------------|-----------------------|-----------------|
| 🕒 Dashboard                                            | Home > Au | dits > Chrom | nebooks         |              |            |              | <b>照</b> 1to1G        | A 🛓 1to1 QA 😝 🚺 |
| Sites >                                                | Chromeb   | ooks - S     | Sites           |              |            |              |                       |                 |
| 🔓 Assets 🗸                                             |           |              |                 |              |            |              |                       | ← Audits        |
| Manage                                                 |           |              |                 |              |            |              |                       | 50 🗸            |
| Assign                                                 | Completed | Site         | Total Locations | Total Assets | Reconciled | Unreconciled | Reconciliation Issues | Actions         |
| Turn In                                                |           | QADO         | 5               | <u>514</u>   | 1          | <u>513</u>   | Q                     | := ⊖            |
|                                                        |           | QAES         | Z               | 254          | <u>19</u>  | 235          | 1                     | := ⊖            |
| (III) Print Labels                                     |           | QAHS         | 8               | 158          | 11         | <u>147</u>   | 1                     | ≔ 🖶             |
| 😂 Bulk Update                                          |           | QAMS         | 8               | 14           | 2          | 12           | 1                     | :≡ ⊖            |
| Bulk Assign     Ouick Add                              |           |              |                 |              |            |              |                       |                 |
| <ul> <li>Quick Add</li> <li>Inventory Audit</li> </ul> |           |              |                 |              |            |              |                       |                 |
| Students > Staff >                                     |           |              |                 |              |            |              |                       |                 |
| ft Locations >                                         |           |              |                 |              |            |              |                       |                 |
| 🔎 Help Desk 🔉                                          |           |              |                 |              |            |              |                       |                 |
| 🎾 Parts >                                              |           |              |                 |              |            |              |                       |                 |
| Invoices >                                             |           |              |                 |              |            |              |                       |                 |
| - Imports >                                            |           |              |                 |              |            |              |                       |                 |
| Reports >                                              |           |              |                 |              |            |              |                       |                 |

**5** If you have more than one asset to reconcile for the same issue, click the "select all" option.

| ONE TO ONE           |      |                      |                |                                                     | Q Search            |          |           |                    |                               |      |               | and t     |     |
|----------------------|------|----------------------|----------------|-----------------------------------------------------|---------------------|----------|-----------|--------------------|-------------------------------|------|---------------|-----------|-----|
| E Dashboard          | Home | e > Audits >         | Audit > Site R | econciliation l                                     | ssues               |          |           |                    |                               |      | 🖪 1to1QA 💄    | 1to1 QA   | (+  |
| Sites >              | QAE  | ES - Reco            | onciliation    | Issues                                              |                     |          |           |                    |                               |      | <b>+</b>      | Chromebo  | oks |
| Assets ~             | ۹    | Gearch               |                |                                                     | ]                   |          |           | ~                  | <ul> <li>✓ Correct</li> </ul> |      | Delete 🔓 Expo | ort 50    | ~   |
| Assign               |      | Audit Date           | Audited By     | Errors                                              | Reconciled Location | Asset ID | Asset S/N | Model              | Manufacturer                  | Site | Assigned User | Held User |     |
| Turn In              |      | 3/26/24,<br>10:58 AM | 1to1 QA        | Not<br>Assigned<br>to<br>Location<br>Not Held<br>by | QAHS-Inventory      | 1803     | 208       | EliteBook<br>840G2 | ΗΡ                            | QAES |               |           | (   |
| 📚 Bulk Update        |      |                      |                | Location                                            |                     |          |           |                    |                               |      |               |           |     |
| <b>P</b> Bulk Assign |      |                      |                |                                                     |                     |          |           |                    |                               |      |               |           | ,   |
| Quick Add            |      |                      |                |                                                     |                     |          |           |                    |                               |      |               |           |     |
| Inventory Audit      |      |                      |                |                                                     |                     |          |           |                    |                               |      |               |           |     |
| Students >           |      |                      |                |                                                     |                     |          |           |                    |                               |      |               |           |     |
| 1 Locations >        |      |                      |                |                                                     |                     |          |           |                    |                               |      |               |           |     |
| Help Desk >          |      |                      |                |                                                     |                     |          |           |                    |                               |      |               |           |     |
| 🇏 Parts 🖒            |      |                      |                |                                                     |                     |          |           |                    |                               |      |               |           |     |
| s Invoices >         |      |                      |                |                                                     |                     |          |           |                    |                               |      |               |           |     |
|                      |      |                      |                |                                                     |                     |          |           |                    |                               |      |               |           |     |
| Reports >            |      |                      |                |                                                     |                     |          |           |                    |                               |      |               |           |     |

## **6** Or select the one issue to reconcile.

|                                                                               |      |                      |                |                                               | Q Search            |          |           |                    |              |      |               |               |
|-------------------------------------------------------------------------------|------|----------------------|----------------|-----------------------------------------------|---------------------|----------|-----------|--------------------|--------------|------|---------------|---------------|
| E Dashboard                                                                   | Home | e > Audits >         | Audit > Site R | econciliation Is                              | sues                |          |           |                    |              |      | 🖪 1to1QA 💄    | 1to1 QA 😧 🕞   |
| Sites >                                                                       | QAE  | ES - Reco            | onciliation    | Issues                                        |                     |          |           |                    |              |      | ¢             | - Chromebooks |
| Manage                                                                        | Q S  | earch                |                |                                               | 1                   |          |           | ~                  | ✓ Correct    | T D  | elete 🔓 Exp   | ort 50 🗸      |
| ### Assign                                                                    | •    | Audit Date           | Audited By     | Errors                                        | Reconciled Location | Asset ID | Asset S/N | Model              | Manufacturer | Site | Assigned User | Held User     |
| Turn In                                                                       | 0    | 3/26/24,<br>10:58 AM | 1to1 QA        | Not<br>Assigned<br>to<br>Location<br>Not Held | QAHS-Inventory      | 1803     | 208       | EliteBook<br>840G2 | HP           | QAES |               | (             |
| <ul> <li>Bulk Update</li> <li>Bulk Assign</li> </ul>                          | . e  | _                    |                | Location                                      |                     | _        | _         | _                  |              |      |               | •             |
| <ul> <li>Quick Add</li> <li>Inventory Audit</li> <li>Students</li> </ul>      |      |                      |                |                                               |                     |          |           |                    |              |      |               |               |
| Staff >                                                                       |      |                      |                |                                               |                     |          |           |                    |              |      |               |               |
| <ul> <li>Help Desk &gt;</li> <li>Parts &gt;</li> <li>Invoices &gt;</li> </ul> |      |                      |                |                                               |                     |          |           |                    |              |      |               |               |
| Imports > Reports >                                                           |      |                      |                |                                               |                     |          |           |                    |              |      |               |               |

## **7** View the error for the asset in this area.

|                                                                                                    |     |                      |                |                                                                 | Q Search            |          |           |                    |              |       |               |             |
|----------------------------------------------------------------------------------------------------|-----|----------------------|----------------|-----------------------------------------------------------------|---------------------|----------|-----------|--------------------|--------------|-------|---------------|-------------|
| 🖶 Dashboard                                                                                                    | Hom | e > Audits >         | Audit > Site F | Reconciliation Is                                               | ssues               |          |           |                    |              |       | 🛐 1to1QA 💄    | 1to1 QA 🛛 🚱 |
| Sites >                                                                                                    | QAE | ES - Reco            | onciliatior    | lssues                                                          |                     |          |           |                    |              |       | ÷             | Chromebooks |
| Manage                                                                                                    | ۹   | Search               |                |                                                                 | ]                   |          |           | ~                  | ✓ Correct    | Te De | lete 🗎 Expo   | ort 50 🗸    |
| Assign                                                                                                    | •   | Audit Date           | Audited By     | Errors                                                          | Reconciled Location | Asset ID | Asset S/N | Model              | Manufacturer | Site  | Assigned User | Held User   |
| Iun In (III) Print Labels                                                                                                    | 2   | 3/26/24,<br>10:58 AM | 1to1 QA        | Not<br>Assigned<br>to<br>Location<br>Not Held<br>by<br>Location | QAHS-Inventory      | 1803     | 208       | EliteBook<br>840G2 | HP           | QAES  |               |             |
| P       Bulk Assign         Important       Important         Important       Important         Important       Important         Important       Important | 4   |                      |                |                                                                 |                     |          |           |                    |              |       |               |             |

## 8 Select "Correct" button.

| ONE TO ONE                     |     |                      |                |                                                     | Q Search            |          |           |                    |              |      |               |         |             |
|--------------------------------|-----|----------------------|----------------|-----------------------------------------------------|---------------------|----------|-----------|--------------------|--------------|------|---------------|---------|-------------|
| Cashboard                      | Hom | e > Audits >         | Audit > Site F | Reconciliation I                                    | ssues               |          |           |                    |              |      | 🖪 1to1QA 💄    | 1to1 QA | <b>e</b> (+ |
| <ul> <li>Assets ∨</li> </ul>   | QA  | ES - Reco            | onciliation    | Issues                                              |                     |          |           |                    |              |      | ( +           | Chromeb | pooks       |
| Manage                         | Q E | Search               |                |                                                     |                     |          |           | ~                  | 🗸 🗸 Correct  |      | elete 🕒 Exp   | ort 50  | ~           |
| Assign                         | -   | Audit Date           | Audited By     | Errors                                              | Reconciled Location | Asset ID | Asset S/N | Model              | Manufacturer | Site | Assigned User | Held Us | er /        |
| IIII Turn In                   |     | 3/26/24,<br>10:58 AM | 1to1 QA        | Not<br>Assigned<br>to<br>Location<br>Not Held<br>by | QAHS-Inventory      | 1803     | 208       | EliteBook<br>840G2 | HP           | QAES |               |         | (           |
| Bulk Opdate                    |     |                      |                | Location                                            |                     |          |           |                    | _            |      |               |         | •           |
| Inventory Audit       Students |     |                      |                |                                                     |                     |          |           |                    |              |      |               |         |             |
| Staff >                        |     |                      |                |                                                     |                     |          |           |                    |              |      |               |         |             |
| Parts >                        |     |                      |                |                                                     |                     |          |           |                    |              |      |               |         |             |
| → Imports >                    |     |                      |                |                                                     |                     |          |           |                    |              |      |               |         |             |

**9** Select the "Site", "Assigned to Location" and "Held by Location".

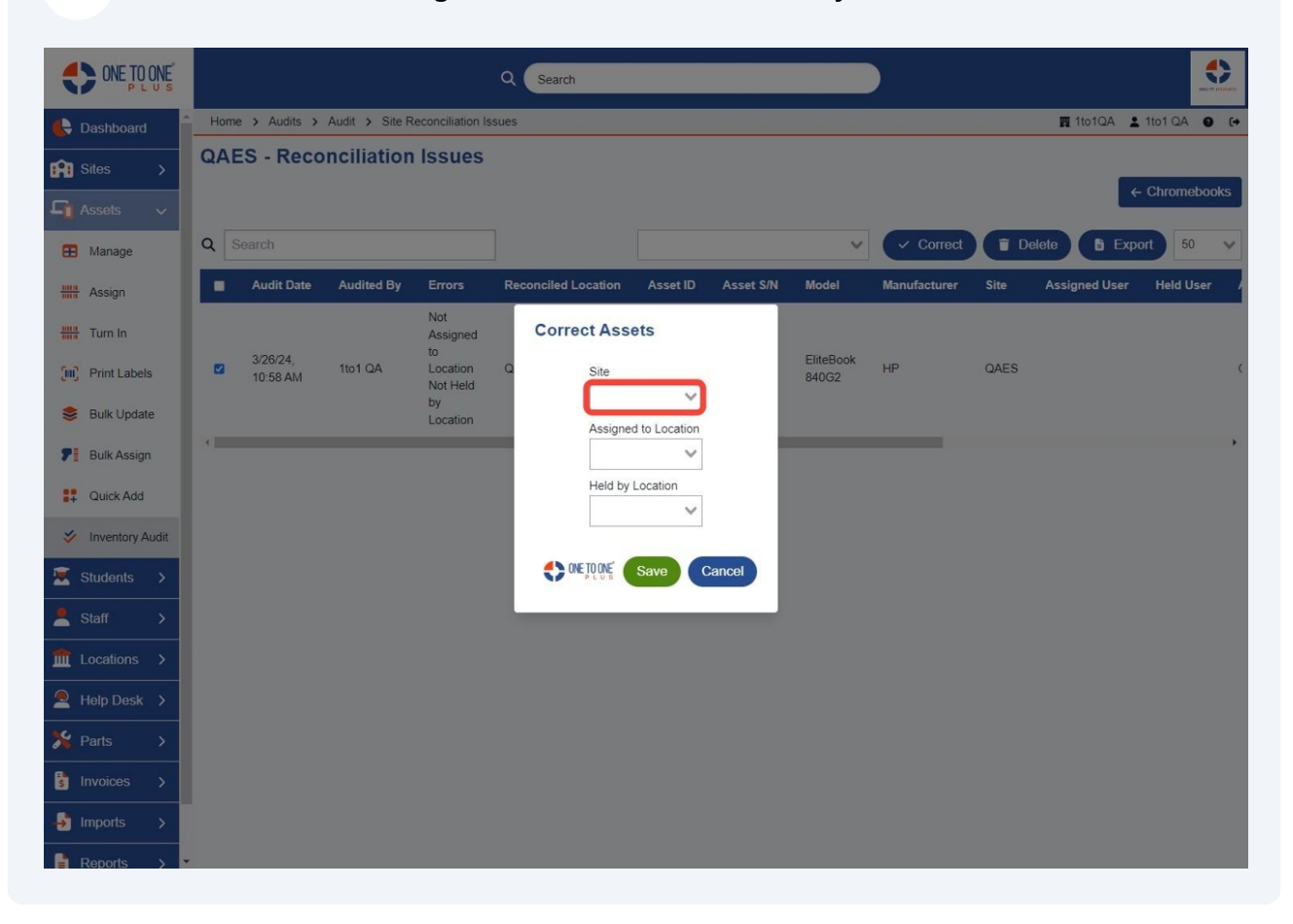

#### Select "Save".

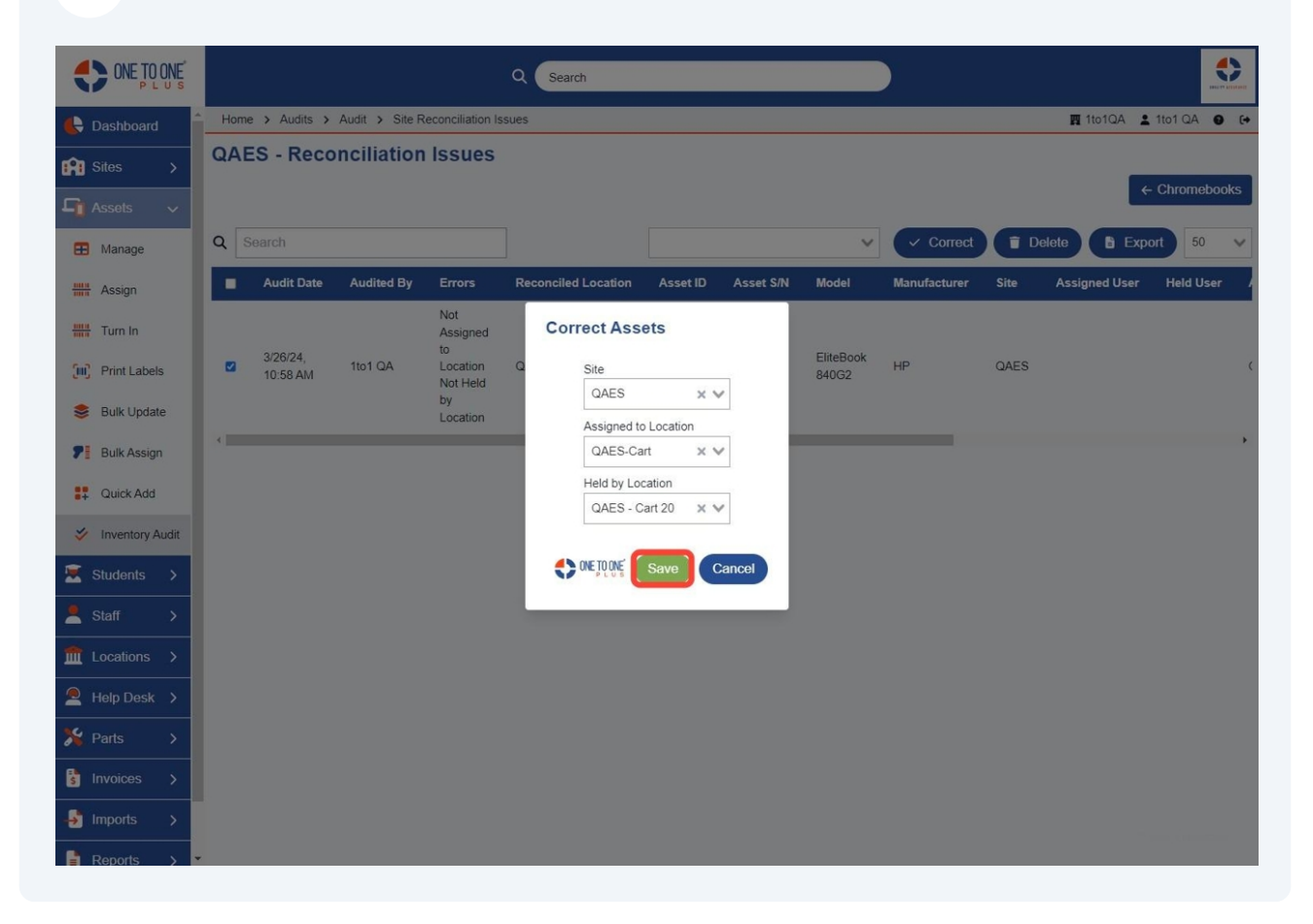

# **11** Watch for "asset was successfully updated" message.

|                      |      |            |                |                | Q Search            |              |           |       |              |      |               |             |         |
|----------------------|------|------------|----------------|----------------|---------------------|--------------|-----------|-------|--------------|------|---------------|-------------|---------|
| 🖶 Dashboard          | Home | > Audits > | Audit > Site R | Reconciliation | n Issues            |              |           |       |              |      | <b>照</b> 1to1 | QA 💄 1to1 ( | DA 😧 (+ |
| Sites >              | QAE  | S - Reco   | nciliation     | Issue          | S 1 asset was       | successfully | / updated |       |              |      |               | _           |         |
| 🖣 Assets 🗸           |      |            |                |                |                     |              |           |       |              |      |               | ← Chro      | mebooks |
| 🗄 Manage             | Q Se | arch       |                |                |                     |              |           |       | V Cor        | rect | î Delete      | Export      | 50 🗸    |
| Assign               |      | Audit Date | Audited By     | Errors         | Reconciled Location | Asset ID     | Asset S/N | Model | Manufacturer | Site | Assigned User | Held User   | Assigne |
| Turn In              |      |            |                |                |                     |              |           |       | No results   |      |               |             |         |
| Print Labels         | 4    |            |                |                |                     |              |           |       |              |      |               |             | •       |
| 😂 Bulk Update        |      |            |                |                |                     |              |           |       |              |      |               |             |         |
| <b>7</b> Bulk Assign |      |            |                |                |                     |              |           |       |              |      |               |             |         |
| 🚦 Quick Add          |      |            |                |                |                     |              |           |       |              |      |               |             |         |
| Inventory Audit      |      |            |                |                |                     |              |           |       |              |      |               |             |         |
| 🐱 Students 🗲         |      |            |                |                |                     |              |           |       |              |      |               |             |         |
| 💄 Staff 🛛 🗲          |      |            |                |                |                     |              |           |       |              |      |               |             |         |
| m Locations >        |      |            |                |                |                     |              |           |       |              |      |               |             |         |
| 🔎 Help Desk 🔉        |      |            |                |                |                     |              |           |       |              |      |               |             |         |
| 羚 Parts →            |      |            |                |                |                     |              |           |       |              |      |               |             |         |
| s Invoices >         |      |            |                |                |                     |              |           |       |              |      |               |             |         |
|                      |      |            |                |                |                     |              |           |       |              |      |               |             |         |
| Reports >            |      |            |                |                |                     |              |           |       |              |      |               |             |         |